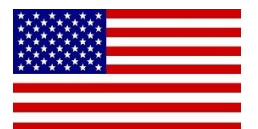

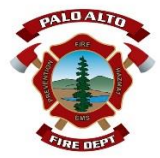

City of Palo Alto-Fire Prevention Bureau

ACA instructions for Scheduling an Inspection

https://aca-

prod.accela.com/PALOALTO/Cap/CapHome.aspx?module=Fire&TabName=Fire&TabList=Home%7C0%7CBuilding%7C1%7CPlanning%7C2%7CFire%7C3%7CPublicWorks%7C4%7CProjects%7C5%7CMiscServices%7C6%7CCurrentTabIndex%7C3

## From the Main Page go to "Fire" then fill in the record number and hit search

| ← → C 🔒 aca-prod.accela.com/PALOALTOCCapHome.aspx?module=Fire&TabName=Fire&TabList=Home%7C0%7CBuilding%7C1%7CPlann                                                                                                    | ng%7C2%7CFire%7C3% | 5 ☆   | *         | -    | : |
|----------------------------------------------------------------------------------------------------|--------------------|-------|-----------|------|---|
|                                                                                                    | Search             |       |           | q.   | - |
| Home Building Planning Fire Public Works Pre-Application Misc Services                                                                                                    |                    |       |           |      |   |
| Search Applications                                                                                                    |                    |       |           |      |   |
| Search for Records                                                                                                    |                    |       |           |      |   |
| Enter information below to search for records.<br>• Site Address<br>• Contractor License Information<br>• Parcel Number<br>• Record Information<br>• Contact Information<br>Select the search type from the drop-down list. |                    |       |           |      |   |
| General Search                                                                                                    | General Search     |       |           | •    |   |
|                                                                                                    |                    | Searc | h All Rec | ords |   |
| Record Number:     Record lype:       21fdp-00121    Select                                                                                                    |                    |       |           |      |   |
| Ly<br>Project Name:                                                                                                    |                    |       |           |      |   |
| Start Date:         ①         End Date:         ②           09/03/2011         08/31/2021         III         III                                                                                                    |                    |       |           |      | , |

### On the following page you will have an option to "Schedule or Request and Inspection"

| Home                        | Building                              | Planning      | Fire     | Public Works          | Pre-Application | Misc Services                                                                                   |
|-----------------------------|---------------------------------------|---------------|----------|-----------------------|-----------------|-------------------------------------------------------------------------------------------------|
| Q <sub>Se</sub>             | arch Applic                           | ations        | ⊡sa      | chedule an Insp       | ection          |                                                                                                 |
| Record<br>Fire Sp<br>Record | l 21FDP-00<br>rinkler<br>I Status: Is | 0121:<br>sued |          |                       |                 |                                                                                                 |
| Re                          | cord Info 🔻                           | P             | ayments  | •                     |                 |                                                                                                 |
| Please lo                   | og in to sch                          | nedule an i   | nspectio | on.<br>the 'drop dowr | arrow on Recor  | rd Info above and select Inspections. Select Schedule or Request an Inspection and choose which |

inspection you would like to schedule. Note: For Permit Revisions, please schedule the inspection on the original permit.

| Inspections                                                                                                    |  |
|----------------------------------------------------------------------------------------------------|--|
| Inspections must be cancelled prior to 5am the day of insertion For externaling circumstances, please call Fire Prevention at 650 617-3184. |  |
| Upcoming V                                                                                                    |  |
| Schedule or Request an Inspection                                                                                                    |  |
| You have not added any inspections.                                                                                                    |  |
| Upcoming<br>Schedule or Request an Inspection.<br>You have not added any inspections.                                                       |  |

Choose the type of inspection you are requesting from the list then hit "Continue"

| Home Building Planning Fire Publ                                                                                                    | lic Works Pre-Application Misc Services                                                                                                    |   |  |
|----------------------------------------------------------------------------------------------------|----------------------------------------------------------------------------------------------------|---|--|
| Q Search Applications                                                                                                    | Schedule/Request an Inspection                                                                                                    | × |  |
| Record 21FDP-00121:<br>Fire Sprinkler<br>Record Status: Issued                                                                      | Available Inspection Types (2)<br><ul> <li>100-Sprinkler Rough Inspection (required)</li> <li>200-Sprinkler Final Inspection (required)</li> </ul> |   |  |
| Record Info T Payments T                                                                                                    |                                                                                                    |   |  |
| Please log in to schedule an inspection.<br>Schedule an inspection by selecting the 'c<br>inspection you would like to schedule. No |                                                                                                    | Þ |  |
| Inspections                                                                                                    |                                                                                                    |   |  |
| inspections must be cancelled prior to 5am the day of inspect                                                                       |                                                                                                    |   |  |
| Upcoming<br>Schedule or Request an Inspection                                                                                       | Continue                                                                                                    |   |  |
| You have not added any inspections.<br>Click the link above to schedule or request one.                                             | 4                                                                                                    | • |  |

# Enter Contact Information then hit "Submit"

| Home Building Planning                                                                                                    | Fire Public Works Pre-Application Misc Services                                                                                                |                                   |
|----------------------------------------------------------------------------------------------------|----------------------------------------------------------------------------------------------------|-----------------------------------|
| Q. Search Applications                                                                                                    | Schedule/Request an Inspection                                                                                                    | ×                                 |
| Record 21FDP-00121:<br>Fire Sprinkler<br>Record Status: Issued                                                                                                    | Location<br>119 RINCONADA AV<br>PALO ALTO CA 94301                                                                                             |                                   |
| Record Info = Pay                                                                                                    | Please select Change Contact below and enter a contact for current inspection.<br>Gonzalo Veran                                                |                                   |
| Please log in to schedule an ins<br>Schedule an inspection by sele<br>inspection you would like to sc                                                             | spection<br>ecting the 'c<br>chedule. No<br>Change Contact                                                                                     | st an Inspection and choose which |
| Inspections<br>Inspections must be cancelled prior to Sam th<br>Upcoming<br>Schedule or Request an Inspections.<br>Click the link above to schedule or request of | Specify another person ( <i>for this inspection only</i> )     First Name     Middle Name     Last Name     Phone Number     Submit     Capeal |                                   |

## Now hit "Continue"

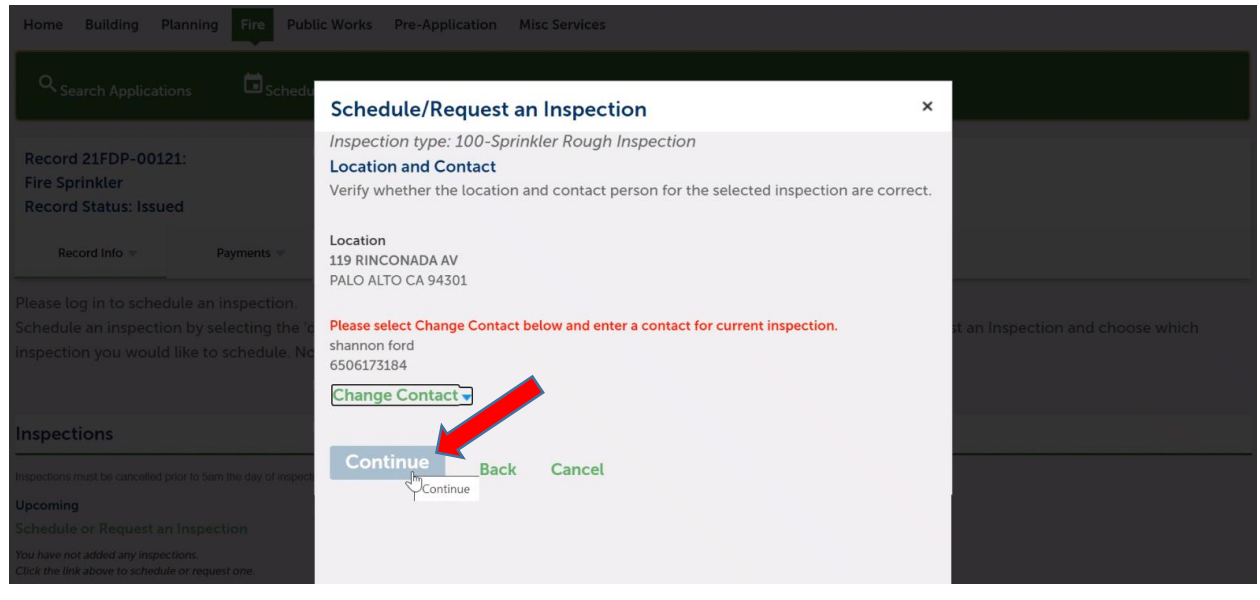

#### Then hit "Finish"

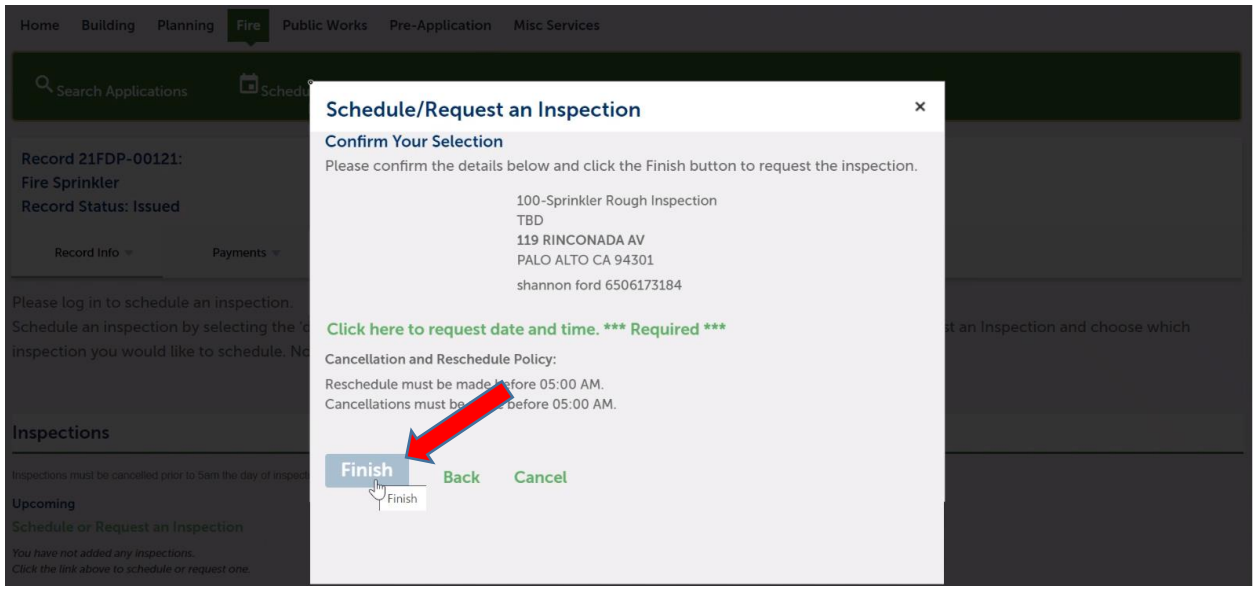